## Videó adott részének rögzítése (LEVÁGÁS)

Válassza ki a videó keresett részét és mentse azt el új videofájlként. • Az eredeti videó továbbra is megőrződik a korábbi helyén.

1 Válassza ki a videó módot.

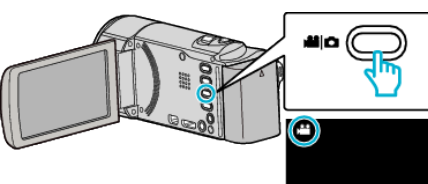

2 Érintse meg a(z) E gombot a lejátszás mód kiválasztásához.

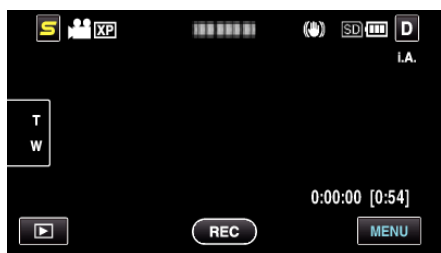

3 Érintse meg: "MENU".

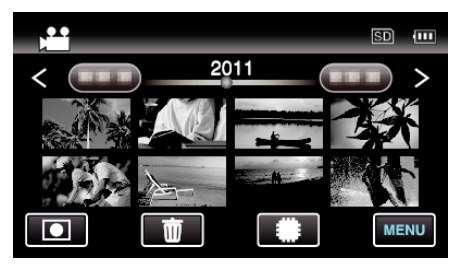

4 Érintse meg: "LEVÁGÁS".

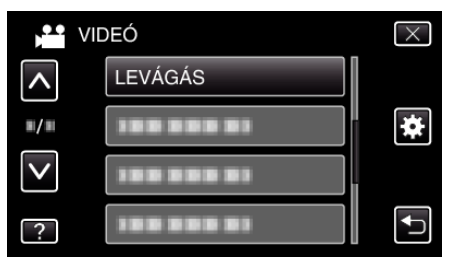

5 Érintse meg azt a videót, amit szerkeszteni szeretne.

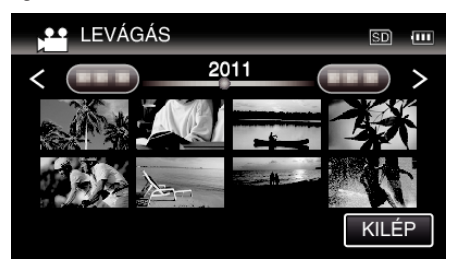

6 Érintse meg a(z) ∎ elemet a lejátszás keresett indítási pontjánál történő leállításához, majd érintse meg a(z) "A" elemet.

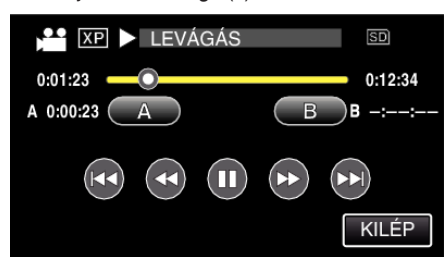

- A(z) "A" megérintésével állítja be a kezdés pontját.
- A kezdés beállítása után érintse meg a(z) b elemet a lejátszás folytatásához.

7 Érintse meg a(z) III elemet a lejátszás keresett végpontnál történő leállításához, majd érintse meg a(z) "B" elemet.

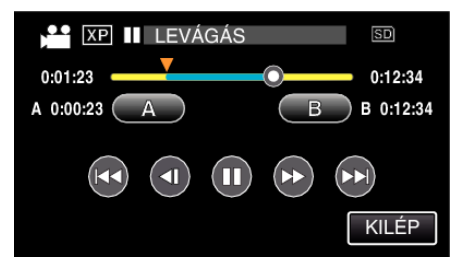

- A(z) "B" megérintésével állítja be a végpontot.
- A kezdés és végpont reseteléséhez érintse meg a(z) "A" vagy "B" elemet egy tetszőleges jelenetnél (helyen).
- 8 Érintse meg: "BEÁLL.".

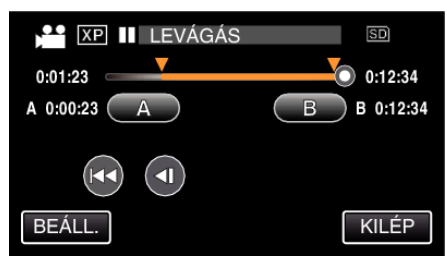

- A(z) "BEÁLL." megérintésével a levágás területet megerősíti.
- 9 Érintse meg: "IGEN".

| TERÜLETET? |  |
|------------|--|
| IGEN NEM   |  |

- A másolás után érintse meg a(z) "OK" gombot.
- A másolás befejezte után a másolt fájlt az eszköz hozzáadja az index képernyőhöz.

## MEGJEGYZÉS :

• A kiválasztott jelenetnél a vágási pont egy kissé eltérhet.